## SUBTÍTULOS EN ESPAÑOL DISPONIBLE:

Sigue estas instrucciones para encender subtítulos en español para el video "Conservatorship of the Estate" ("Custodia de Bienes") de la Corte Superior del Condado de San Mateo:

- Haga clic en el enlace para llegar al video en Youtube (<u>https://www.youtube.com/watch?v=PcYGkZwTAfl</u>)
- 2. Pause el video en hacer clic en botón de pausa (). También puede usar la letra "k" si está usando una computadora con un teclado o puede hacer clic en medio del video para pausar.
- 3. En la parte inferior derecha del video, encontrara unos símbolos, incluyendo las letras CC y un engrane
- 4. Haga clic en las letras CC para encender subtítulos. Los subtítulos automáticamente empiezan en inglés, pero puede cambiar el lenguaje
- 5. Haga clic en el engrane para acceder el menú de ajustes y haga clic en la opción "Subtitles/CC" para abrir el menú de los lenguajes. Seleccione "Spanish (Mexico)"
- 6. En cuanto haga esto, puede jugar el video como normal y los subtítulos en español aparecerán en la parte inferior del video